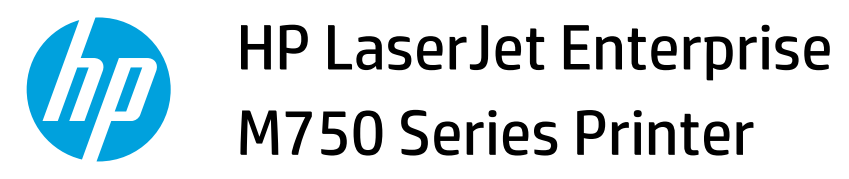

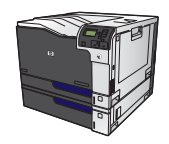

## Scale a document to fit page size

1. On the **File** menu in the software program, click **Print**.

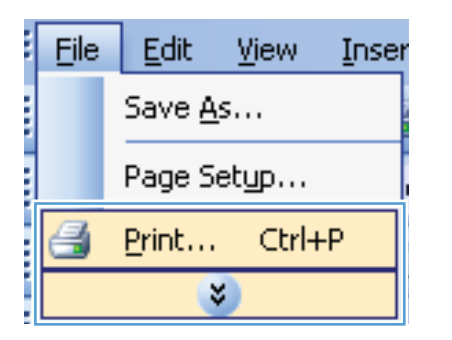

| 2. | Select the product, and then click the <b>Properties</b> or <b>Preferences</b> button. |  |
|----|----------------------------------------------------------------------------------------|--|
|    |                                                                                        |  |

| Print 2 X                                         |                                                 |                           |                       |   |  |  |  |
|---------------------------------------------------|-------------------------------------------------|---------------------------|-----------------------|---|--|--|--|
| Printer                                           |                                                 |                           |                       |   |  |  |  |
| Name:                                             | 😽 HP Color LaserJet CP4520                      | -                         | Properties            |   |  |  |  |
| Status:<br>Type:                                  | HP Color LaserJet CP4520                        | ^                         | Fin <u>d</u> Printer  |   |  |  |  |
| Where:<br>Comment:                                | HP Color LaserJet Family [                      |                           | Manual duple <u>x</u> |   |  |  |  |
| Page range                                        | HP LaserJet 8100 Series F                       | =                         |                       |   |  |  |  |
| O Current                                         | HP LaserJet M1319f MFP                          |                           |                       |   |  |  |  |
| Type pa<br>ranges a Microsoft XPS Document Writer |                                                 |                           |                       |   |  |  |  |
| section.<br>or p1s1,                              | For example, type 1, 3, 5–12<br>p1s2, p1s3–p8s3 |                           |                       |   |  |  |  |
| Print <u>w</u> hat:                               | Document                                        | Zoom                      |                       |   |  |  |  |
| Print:                                            | All pages in range 🔹                            | Pages per s <u>h</u> eet: | 1 page                | • |  |  |  |
|                                                   |                                                 | Scale to paper size:      | No Scaling            | • |  |  |  |
| Options OK Cancel                                 |                                                 |                           |                       |   |  |  |  |

Click the **Effects** tab. 3.

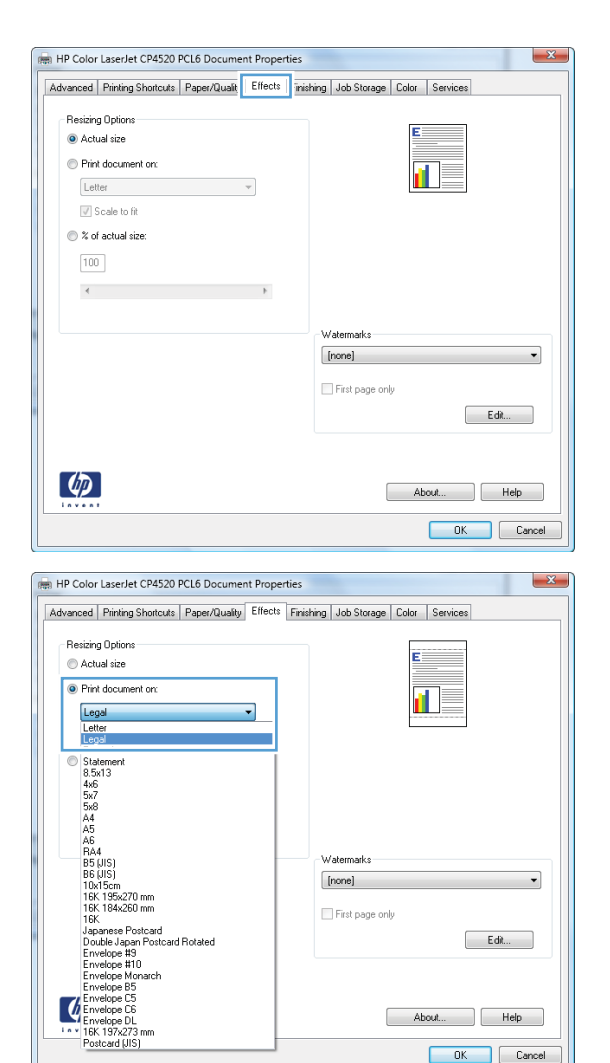

Watermarks [none]

Postcard (JIS)

First page only

•

Edit...

OK Cancel

About... Help

4. Select the Print document on option, and then select a size from the drop-down list.